# 迷你型 ETH-MPI(Smart IE)以太网模块

# 用户手册

版本: V2.01 发布日期: 08/2020 大连德嘉工控设备有限公司

## 目录

| 1. | 产品概述               | 3   |
|----|--------------------|-----|
| 2. | 参数设置               | 5   |
| 3. | SMART LINE 触摸屏连接设置 | 9   |
| 4. | STEP7 连接设置         | 12  |
| 5. | WinCC 连接设置         | .16 |
| 6. | 组态王连接设置            | 26  |
| 7. | 力控连接设置             | 30  |
| 8. | 与 S7-300 时间同步      | 32  |

## 1 产品概述

迷你型 ETH-MPI(Smart IE),是一款十兆百兆自适应的产品。它一端直接插在西门子 S7-300 的 MPI 口上,另一端是以太网出口,可以直接连接到交换机或连接到 SMART LINE 触摸屏的以 太网口,或上位机的以太网口上。它可以同时连接 4 台设备,这里所说的设备是指带有 WinCC 或者 STEP7/TIA Portal、组态王、力控等的上位机以及西门子 SMART LINE、KTP 系列触摸屏,或者西门子其他 300 的带有以太网口的触摸屏。

#### 请注意,本款产品功能极其强大,它不仅可以连接西门子 Smart IE 系列触摸屏,还可以连接带 有以太网口的 S7-300 用的触摸屏,比如:西门子 MP277、KTP 系列、昆仑通态触摸屏等。

- 将 S7-300 PLC 的 MPI/DP(主站 master)连接到大连德嘉迷你型 ETH-MPI(Smart IE)以太网 转换器,转化成西门子 Profinet(TCP/IP)以太网协议,通过网线可连接 STEP7/TIA Portal、WinCC、西门子 SMART LINE 触摸屏、组态王、力控、KEPServer 等众多软硬件产品和电 脑。
- 西门子 S7-300 之间是不能通过迷你型 ETH-MPI(Smart IE)进行相互通讯的,迷你型 ETH-MPI(Smart IE)仅用于 PLC 与计算机以及西门子 SMART LINE 触摸屏通讯。
- TCP/IP 通道为4个【注: 仅可为四台上位机或设备服务,在同一台上位机中可同时运行 WinCC 和 STEP7/TIA Portal】
- 安装方便,直接将迷你型以太网模块插头插在 MPI/DP 口上,全部使用以太网线,计算机 和触摸屏都使用以太网线连接,安装和编程调试都非常的方便,实现了网络化。抗电磁干 扰能力达到最高等级,比 MPI 或 DP 总线要优越的多,是真正的工业级。
- 通讯速度快,百兆、十兆自适应。
- 对于 S7-300 中小型项目具有非常大的硬件配置灵活性。

#### 请注意以下几点:

▶ 西门子 SMART LINE 触摸屏的[E、I、Q、M、V]与 S7300 PLC 的[E、I、Q、M、DB]相互 对应,除V区与 DB 块要通过 SWITCH 的选择值来确定对应关系外,其余都是一一对应关 系:

SMART LINE 触摸屏 对应 S7-300 PLC

Q ⊠(0-32767) ---- Q ⊠(0-32767)

- I ⊠ (0-32767) ---- I ⊠(0-32767)
- M ⊠(0-32767) ---- M ⊠(0-32767)

V区(0-32767)----DB块......

- ▶ 西门子 SMART LINE 触摸屏的 IP 地址的最后一个段的范围应为 200-255
- ▶ [例如: 192.168.1.200、192.168.1.201、192.168.1.202、 192.168.1.203.....192.168.1.255]
- 迷你型迷你型 ETH-MPI(Smart IE)转换器是通过对方的 IP 地址最后一个段的范围来区分上 位机[电脑]和西门子 SMART LINE 触摸屏的[注:上位机 IP 地址为:
   192.168.1.0-192.168.1.199 || SMART LINE 的 IP 地址为: 192.168.1.200-192.168.1.255];
   只要最后一个段的地址小于 200,迷你型 ETH-MPI(Smart IE)转换器就将该设备视为上位机
   [电脑]使用西门子 S7-300 TCP 协议,当地址大等于 200 时就使用西门子 SMART LINE 触 摸屏以太网协议,并启动 V 区与 DB 块映射转换功能。

所以非西门子 SMART LINE 触摸屏的所有其它设备 IP 地址最后一个段不要大于 199! 切记!

运行西门子工控软件时出现"端口被占用或者另一个程序打开"的解决办法。

SIMATIC IEPG Help Service 这个文件被 360 禁用了

解决办法:

1.鼠标右键点击计算机,左键点击管理—>服务和应用程序—>服务—>然后激活 "SIMATIC IEPG Help Service";如果激活不了,说明被 360 或其它杀毒软件阻止运行,将 s7oiehsx.exe 文件添加到"360 或其它杀毒软件"可执行文件信任表中,重新运行"SIMATIC IEPG Help Service",最后重启电脑,重启 STEP 7。

解决办法:

2.鼠标左键点击开始—>运行—>services.msc 即激活"SIMATIC IEPG Help Service";如果激活 不了,说明被 360 或其它杀毒软件阻止运行,将 s7oiehsx.exe 文件添加到"360 或其它杀毒软件 "可执行文件信任表中,重新运行"SIMATIC IEPG Help Service",最后重启电脑,重启 STEP 7。

## 2 参数设置

迷你型迷你型 ETH-MPI(Smart IE)和上位机(计算机)或西门子 SMART LINE 触摸屏,直接用网线 相连。

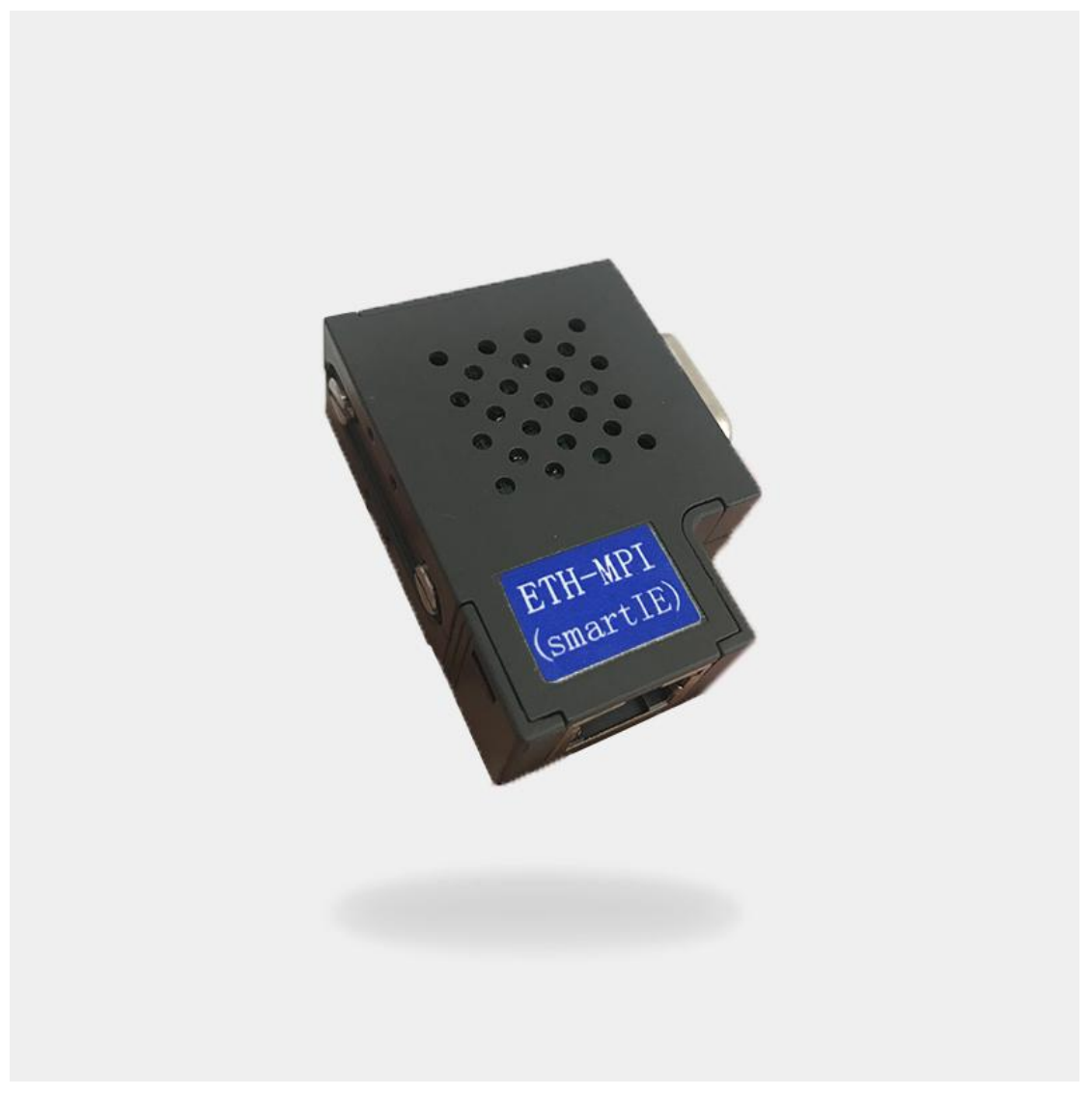

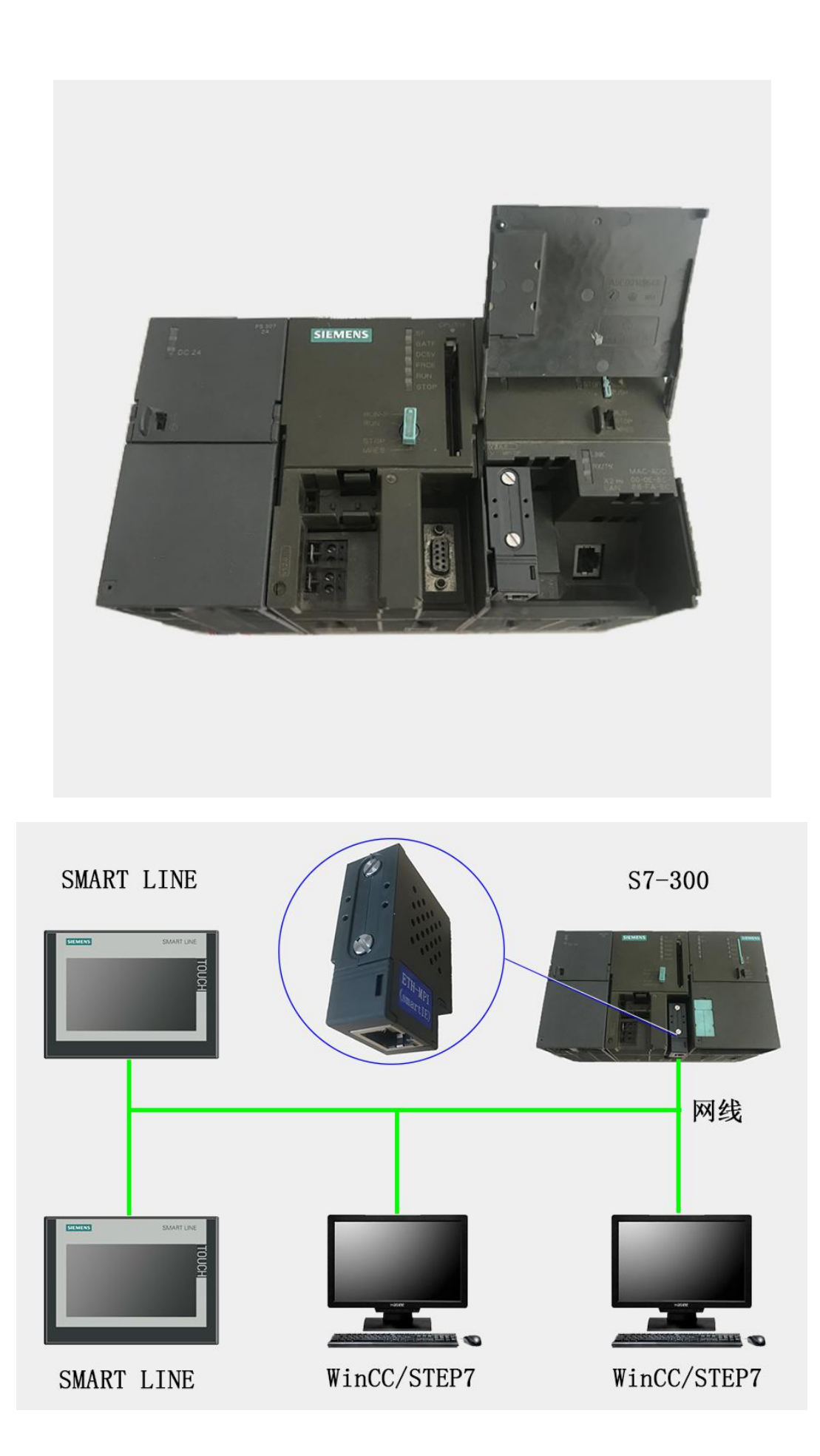

#### 迷你型 ETH-MPI(Smart IE)转换器的设置:

迷你型 ETH-MPI(Smart IE)的参数设置是通过 IE 浏览器来进行设置的,此时与该转换器相 连的 PLC 要上电(注:该转换器是由 PLC 供电的),同时要将该转换器与计算机用网线连接好, 星型用两条直联线(RJ45 网线)由交换机连接到该转换器和计算机;将计算机 IP 地址设置为 (192.168.1.100),掩码(255.255.255.0),网关(192.168.1.1),最后在计算机的 IE 浏览器中键入 192.168.1.222 就可进入该转换器的主菜单(如图所示):

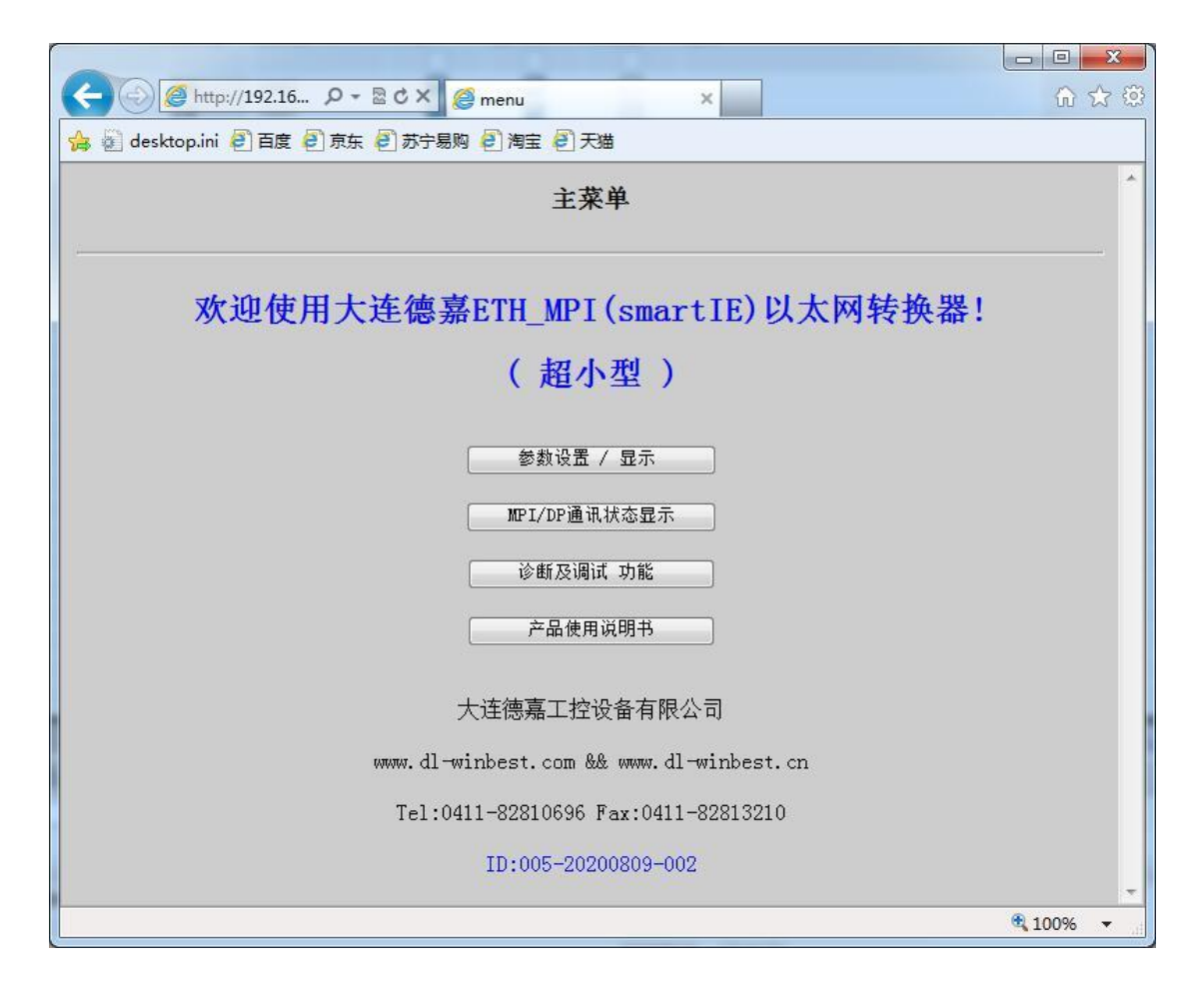

用鼠标点击"参数设置/显示"进入设置画面:

| 通讯接口(IP/MPI/DP)设置                                                                          |
|--------------------------------------------------------------------------------------------|
| ETH_MPI通讯转换器IP: 192 168 001 010 (0255)<br>ETH_MPI通讯转换器MAC: 00 65 5A 26 6C 3A (两位十六进制数)不用改变 |
| MPI 波特率: 自动检测 ✔ MPI-187.5K是常用设置                                                            |
| PLC_MPI站号:002 (132/127)                                                                    |
| ETH_MPI站号:000 (032/127) 基本不用改变                                                             |
| 最高MPI站号: 31 	✔ 31是常用设置                                                                     |
| Smart IE触摸屏 I/Q/M 与S7-300的 I/Q/M完全对应                                                       |
| V区与DB块映射选择 SWITCH: 1 ✔ (05)                                                                |
| 提交 取消<br>大连德嘉国际 Tel:0411-82810696 Fax:0411-82813210                                        |

| 🧲 🕘 🍯 http://192.16 🔎    | - 図 C × 20 通讯状态                         | 6 tr 😳   |
|--------------------------|-----------------------------------------|----------|
| 👍 🗑 desktop.ini 餐 百度 🥘 京 | 东 🕘 苏宁易购 🗐 淘宝 🗐 天猫                      |          |
|                          | 通讯状态OK                                  |          |
|                          | ETH_MPI站号:000 当前波特率:187.5K              |          |
|                          | MPI/DP 站号一揽表                            |          |
|                          | 0 1 2 3 4 5 6 7 8 9 A B C D E F         |          |
|                          | 0 0 0 0 0 0 0 0 0 0 0 0 0 0 0 0 0 0 0 0 | E        |
|                          |                                         |          |
|                          | 48 0 0 0 0 0 0 0 0 0 0 0 0 0 0 0 0 0    |          |
|                          | 64 0 0 0 0 0 0 0 0 0 0 0 0 0 0 0 0      |          |
|                          | 80 0 0 0 0 0 0 0 0 0 0 0 0 0 0 0 0      |          |
|                          |                                         |          |
|                          |                                         |          |
|                          |                                         |          |
|                          | 返回主菜单                                   | -        |
|                          |                                         | 🔍 100% 🔻 |

点击"MPI/DP通讯状态显示",显示通讯状态 OK 即可

## 3 SMART LINE 触摸屏连接设置

 对于西门子 SMART LINE 触摸屏,在 WinCC Flexible 中[连接]--> [接口]选"以太网"、PLC 设备[地址]填入迷你型 ETH-MPI(Smart IE)的 IP 地址 [例如: 192.168.1.10],[循环操作]打 对号"V";另外 SMART LINE 触屏(HMI)的 IP 地址也应设置在同一段内,例如: 192.168.1.200

| 法择项目类型            比加 设备和控制器            面面視览            系统画面            库            项目信息 | <ul> <li>小型设备</li> <li>在该类型项目中,控制器和 HI</li> <li>单击 HMI设备,选择另一3</li> <li>若所选的 HMI设备支持手</li> <li>请从列表中选择控制器的类</li> <li>请从列表中选择控制器的类</li> <li>请从列表中选择控制器的类</li> <li>请从列表中选择控制器的类</li> <li>第11.01届由法考察 HMI设备支持</li> </ul> | MI 设备直接连接。在此,选择 HMI 设备。)<br>经型的 HMI 设备。<br>中分辨率, 诸从列表中选择设置。<br>型。<br>Patestal BB 수 间的中域 ##<br>正在<br>正在<br>正在<br>ETHERNET | 主接和控制器,使其与设备组态相符。             を対器             ・            ・            ・            ・            ・            ・            ・            ・            ・            ・            ・            ・            ・            ・            ・            ・            ・            ・            ・            ・            ・            ・            ・            ・            ・            ・            ・            ・            ・            ・            ・            ・            ・            ・            ・            ・            ・            ・            ・            ・            ・            ・            ・ | <ul> <li>200</li> <li>►→歩</li> </ul> |
|------------------------------------------------------------------------------------------|----------------------------------------------------------------------------------------------------|----------------------------------------------------------------------------------------------------|----------------------------------------------------------------------------------------------------|--------------------------------------|
| 名称<br>注接_1 S                                                                             | 重讯驱动程序 在参<br>SIMATIC S7 200 ▼开<br>注意,一定要选S7-2                                                                                                    | È注释 200                                                                                                    |                                                                                                    | 连接                                   |
| 参数 区域指针<br>Smart 1000 JE<br>类型<br>④ IP<br>● ISO<br>只能                                    | 接口<br>以太网<br>》<br>22、163、001、200<br>能在设备上组态地址<br>可点 S7ONLINE                                                                                                    | 触摸屏的实际IP<br>转换器                                                                                                    | Station<br>地址<br>192、168<br>分展抽管<br>机架<br>☑ 循环操作                                                                                                    | PLC 设备<br>001.010                    |

西门子 SMART LINE 触摸屏的[E、I、Q、M、V]与 S7-300/1200 PLC 的[E、I、Q、M、DB]相 互对应,除 V 区与 DB 块要通过 SWITCH 的选择值来确定对应关系外,其余都是一一对应关系

SMART LINE 触摸屏对应 S7-300/1200 PLC

Q ⊠(0-32767) ---- Q ⊠(0-32767)

I ⊠(0-32767) ---- I ⊠(0-32767)

M ⊠(0-32767) ---- M ⊠(0-32767)

V区(0-32767) ---- DB1 块......

V 区与 DB 块映射选择 SWITCH:[0-5] 西门子 SMART LINE 触摸屏的 V 区与 S7-300/1200 PLC 的 DB 块的对应关系选择开关

该设置仅对西门子 SMART LINE 触摸屏有效 。

当 SWITCH=0 时: V0--V32767 对应 DB1.DBX0--DB1.DBX32767

当 SWITCH=1 时:

V100--V199 对应 DB1.DBX0--DB1.DBX99 长度 99

V200--V299 对应 DB2.DBX0--DB2.DBX99

V300--V399 对应 DB3.DBX0--DB3.DBX99

.....

V32600--V32699 对应 DB326.DBX0--DB326.DBX99

.....

当 SWITCH=2 时: V0--V999 对应 DB100.DBX0--DB100.DBX999 长度 999 V1000--V1999 对应 DB101.DBX0--DB101.DBX999 V2000--V2999 对应 DB102.DBX0--DB102.DBX999 V3000--V3999 对应 DB103.DBX0--DB103.DBX999

V16000--V16999 对应 DB116.DBX0--DB116.DBX999

-----

.....

当 SWITCH=3 时:

V0--V9999 对应 DB100.DBX0--DB100.DBX9999 长度 9999 V10000--V19999 对应 DB101.DBX0--DB101.DBX9999 V20000--V29999 对应 DB102.DBX0--DB102.DBX9999 V30000--V32767 对应 DB103.DBX0--DB103.DBX2767

当 SWITCH=4 时:混合长度

V100--V199 对应 DB1.DBX0--DB1.DBX99 长度 99

V200--V299 对应 DB2.DBX0--DB2.DBX99

V300--V399 对应 DB3.DBX0--DB3.DBX99

.....

V2600--V2699 对应 DB26.DBX0--DB26.DBX99

.....

V9900---V9999 对应 DB99.DBX0--DB99.DBX99 V10000--V10999 对应 DB110.DBX0--DB110.DBX999 长度 999 V11000--V11999 对应 DB111.DBX0--DB111.DBX999 V12000--V12999 对应 DB112.DBX0--DB112.DBX999 V13000--V13999 对应 DB113.DBX0--DB113.DBX999 V19000--V19999 对应 DB119.DBX0--DB119.DBX999 V20000--V29999 对应 DB120.DBX0--DB120.DBX9999 长度 9999 V30000--V32767 对应 DB130.DBX0--DB130.DBX2767 长度 2767

当 SWITCH=5 时:常用设置,从 DB10 开始对应(V0xxx-DB10/V32xxx-DB42)

V0--V999 对应 DB10.DBX0--DB10.DBX999 长度 999
V1000--V1999 对应 DB11.DBX0--DB11.DBX999
V2000--V2999 对应 DB12.DBX0--DB12.DBX999
V3000--V3999 对应 DB13.DBX0--DB13.DBX999

V16000--V16999 对应 DB26.DBX0--DB26.DBX999

.....

.....

#### 4 STEP 7 连接设置

请按照下面链接下载所需驱动程序:

XP 系统驱动(STEP7): <u>点击下载</u>

Win7 32 位系统驱动(STEP7): 点击下载

Win7/10 64 位系统驱动(STEP7/TIA Portal): 点击下载

1. 下载完成后解压,运行 ETH\_MPI.exe

| C ETH-MPI(smartIE) [STEP7/TIA driver] setup       | and the second second se |              |
|---------------------------------------------------|----------------------------------------------------------------------------------------------------|--------------|
| 仅针对windows系统在C:盘有效<br>WINBEST ×64 V20.9           | install 安装                                                                                                    | Uninstall 卸载 |
| 仅用于大连德嘉迷你型或高版 ETH-MPI(sm<br>以及迷你型或高版单通道触屏适配器ETH-s | martIE)<br>SmartIE                                                                                                    |              |

然后选[install 安装],完成后,你就能在西门子的 set the PG/PC interface 中找到 ETH-MPI 驱动 选项。

2. 打开 SIMATIC-->step7-->设置 PG-PC 接口

| STONLINE (STEP 7)> ETH_MPI<br>(STEP 7 的标准设置)              | ×      |
|-----------------------------------------------------------|--------|
| 为使用的接口分配参数 (2):<br>ETH_MPI                                | 属性 (2) |
| PC internal.local.1<br>PC/PPI cable.PPI.1<br>PLCSIM.ISO.1 |        |
| (用户参数分配(已转换))                                             |        |

3. 选择 ETH\_MPI, 然后点击 Properties..(属性), 在该转换器的 IP 地 址中填入 192.168.1.10。

| 属性 - STEP7/TIA X64(ETH-MPI)                                                                             |
|----------------------------------------------------------------------------------------------------|
| ETH-MPI(smartlE) 转换器的 IP 地址 / 域名                                                                        |
| 192.168.1.10                                                                                            |
|                                                                                                    |
| ETH-MPI(smartIE) 站参数                                                                                    |
| 站址:                                                                                                    |
| 超时 : 30S 🔽                                                                                              |
| PLC MPI 参数                                                                                              |
| · · · · · · · · · · · · · · · · · · ·                                                                   |
|                                                                                                    |
| □                                                                                                    |
| 确定 默认(D) 取消 在线测试                                                                                        |
| 说明: (¥20.9) ¥in7 64位                                                                                    |
| www.dl-winbest.cn<br>在IE浏览器中键入                                                                          |
| http://192.168.1.222                                                                                    |
| 可以杏着RTH-MPI(cmartIR)                                                                                    |
| 可以查看ETH-MPI(smartIE)<br>的IP地址及相关的帮助文档                                                                   |
| 可以查看ETH-MPI(smartIE)<br>的IP地址及相关的帮助文档<br>本驱动适用于大连德嘉以下产品:                                                |
| 可以查看ETH-MPI(smartIE)<br>的IP地址及相关的帮助文档<br>本驱动适用于大连德嘉以下产品:<br>迷你型或高版ETH-MPI(smartIE)<br>迷你型或高版ETH-smartIE |

- 可通过[在线测试]按钮测试填入的 IP 地址是否与该转换器完全一至。如果不能与该转换器 正常通讯,需在 IE 浏览器中键入 http://192.168.1.222 来查该转换器的 IP 地址,然后修改
   "设置 PGPC 接口"中该转换器的 IP 地址。
- 5. 选择[确定]按钮保存设置,之后使用您就可以通过 Step 7 对西门子 S7-300 进行编程了。

由于本驱动是在 VC++2019 运行库基础上编写的,如果电脑没有 2019 运行库,导致驱动文件通过编程软件读不到,如有连接 STEP7 或博途上传/下载时提示: "在线:无法加载所选的通讯驱动程序,未找到文件", 请安装压缩包里的"微软常用运行库",再次尝试。

#### Win7/10 64 位系统编程软件 TIA Portal 设置

1. 首先安装相应驱动,打开 TIA Portal 软件,点击"项目名",选择"在线",将设备作为新站上传。

| VA Siemens - C:\Users\Administrato                                                  | r\Documents\Automation\                                           | test\test                    |                      |
|-------------------------------------------------------------------------------------|-------------------------------------------------------------------|------------------------------|----------------------|
| 项目(P) 编辑(E) 视图(V) 插入()<br>登 🔁 🕞 保存项目 📑 🐰 🤖                                          | 在线(O <mark>) 选项(N) 工具(T)<br/>ダ 转至在线(N)<br/>ダ 扩展左线</mark>          | 窗口(W)<br>Ctrl+K              | 帮助(H)<br>💋 转至在线 💋 转至 |
| 项目树 💷 🗸                                                                             | ₩ 转至离线(F)                                                         | Ctrl+M                       |                      |
| 设备                                                                                  | <b>盟</b> 仿真(T)                                                    | )                            |                      |
| 🔲 🔛 🛄 🖻                                                                             | 停止运行系统/仿真()                                                       |                              |                      |
| <ul> <li>▼ ■ test</li> <li>■ 添加新设备</li> <li>▲ 设备和网络</li> </ul>                      | ■ 下载到设备(L)<br>扩展的下载到设备(X)<br>下载并复位 PLC 程序<br>将用户程序下载到存储卡          | Ctrl+L                       |                      |
| <ul> <li>▶ □ PLC_1 [CPU 313C-2 DP]</li> <li>▶ □ 未分组的设备</li> <li>▶ □ 公共数据</li> </ul> | <ul> <li>实际值的快照</li> <li>将快照加载为实际值</li> <li>将起始值加载为实际值</li> </ul> |                              |                      |
| <ul> <li>▶ 1 (回) 又 (日 1) 五</li> <li>▶ 1 (回) 语言和资源</li> </ul>                        | ■ 从设备中上传(软件)(U)                                                   | )                            | 1                    |
| ▶ 🔚 在线访问                                                                            | 将设备作为新站上传(硬)                                                      | 件和软件)…                       |                      |
| ▶ 🤄 读卡器/USB 存储器                                                                     |                                                                   | )                            | $\sim \alpha$        |
|                                                                                     | <b>盐?</b> 可访问的设备(B)                                               | Ctrl+U                       | and the              |
|                                                                                     | ■ 启动 CPU(A) ■ 停止 CPU(P)                                           | Ctrl+Shift+E<br>Ctrl+Shift+Q |                      |
|                                                                                     | 9. 在线和诊断(D)                                                       | Ctrl+D                       |                      |
|                                                                                     | in my see of                                                      | 1                            |                      |

2. 在 PG/PC 接口中选择 MPI 类型, 驱动选择 "ETH\_MPI",点击"开始搜索",待搜索完成 上传即可。

| 将设备上传至 PG/PC | 所选接口的可访问节点 | PG/PC接口的;<br>PG/PC; | 类型: <mark>是MPI</mark><br>接口: <mark>)</mark> ETH_M | IPI    | ×                             |
|--------------|------------|---------------------|---------------------------------------------------|--------|-------------------------------|
| 丙烁 LED       | 设备<br>     | 设备类型<br>            | 接口类型                                              | 地址     | MAC 地址                        |
| 在线状态信息:      |            |                     |                                                   | □ 仅显示措 | 开始搜索(5)<br>误消息<br>从设备上传 取消(C) |

3. 下载程序时,在 PG/PC 接口中选择 MPI 类型,驱动选择 "ETH\_MPI",点击"开始搜索", 待搜索完成下载即可。

| -             | 组念访问节点属于<br> | PLC_1<br>                                | 抚捕         | 米田           | ++1++      | 그찌         |
|---------------|--------------|------------------------------------------|------------|--------------|------------|------------|
|               | PIC 1        | (PU 313C-2 DP                            | 7 X 7      | PROFIBLIS    | 2          | TM         |
| 4             |              | CPU 313C-2 DP                            | 2 X1       | MPI          | 2          |            |
|               |              | PG/PC 接口的                                | \类型:       | MPI          |            | <b>.</b>   |
|               |              | PG/PC                                    | 接口:        |              |            |            |
|               |              | 接口(子网)                                   | ()(主 接 :   | 日赤糠*2 x1*/// |            | <b>T</b>   |
|               |              | 10 I I I I I I I I I I I I I I I I I I I |            |              | 137.31H1   |            |
|               | 设备<br>—      | 设备类型<br>-                                | 接口:<br>MPI | 类型 :<br>:    | 地址<br>访问地址 | 目标设备<br> - |
| ] 闪烁 LED      |              |                                          |            |              | □ 府自于进退涨官  | 开始搜索(5     |
| A1/10/14/22 · |              |                                          |            |              |            | 56         |
|               |              |                                          |            |              |            |            |

由于本驱动是在 VC++2019 运行库基础上编写的,如果电脑没有 2019 运行库,导致驱动文件通过编程软件读不到,如有连接 STEP7 或博途上传/下载时提示: "在线:无法加载所选的通讯驱动程序,未找到文件", 请安装压缩包里的"微软常用运行库",再次尝试。

## 5 WinCC 连接设置(以 WinCC7.3 为例)

1. 打开 Wincc, 双击变量管理, 打开变量管理器, 添加驱动:

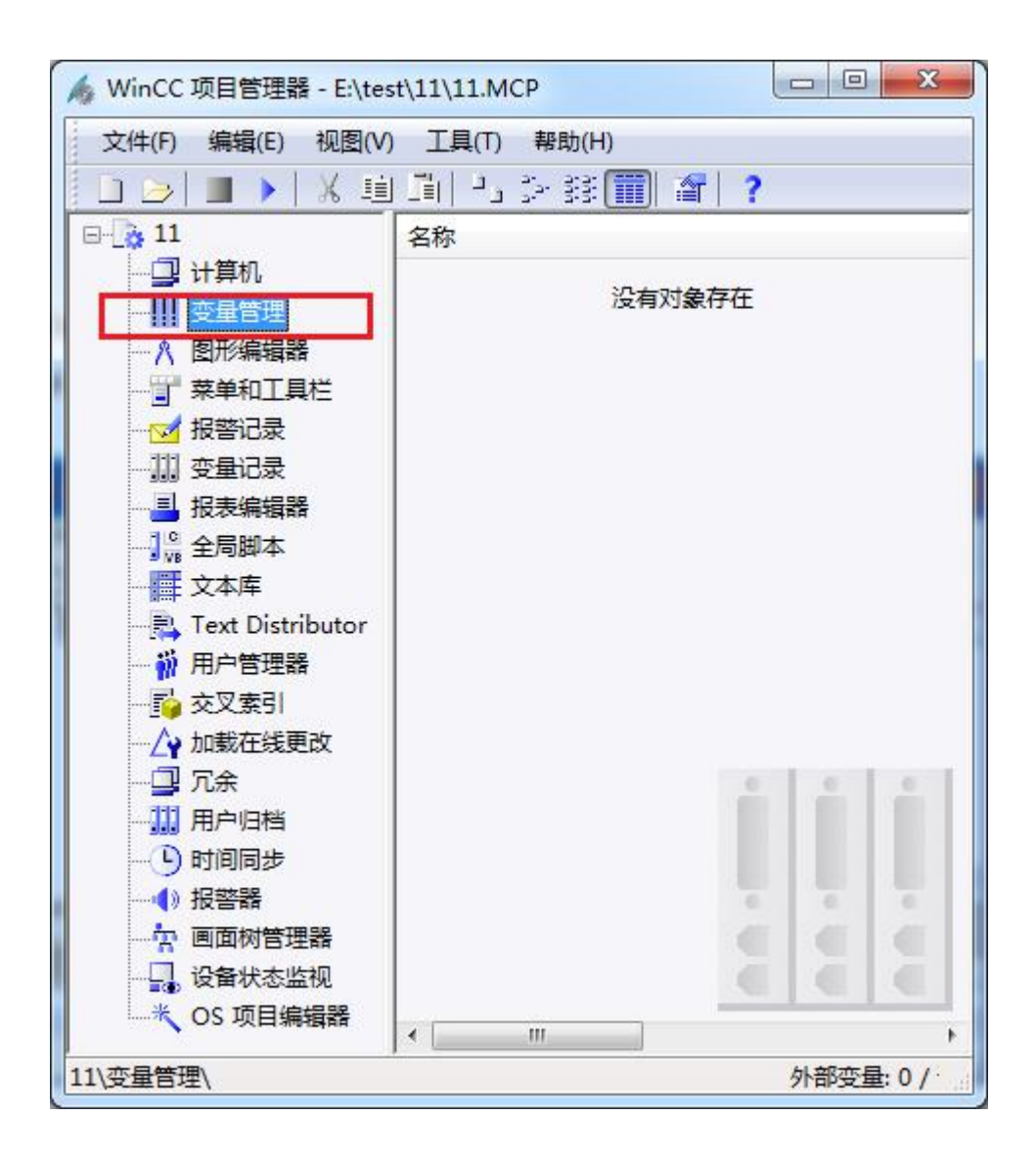

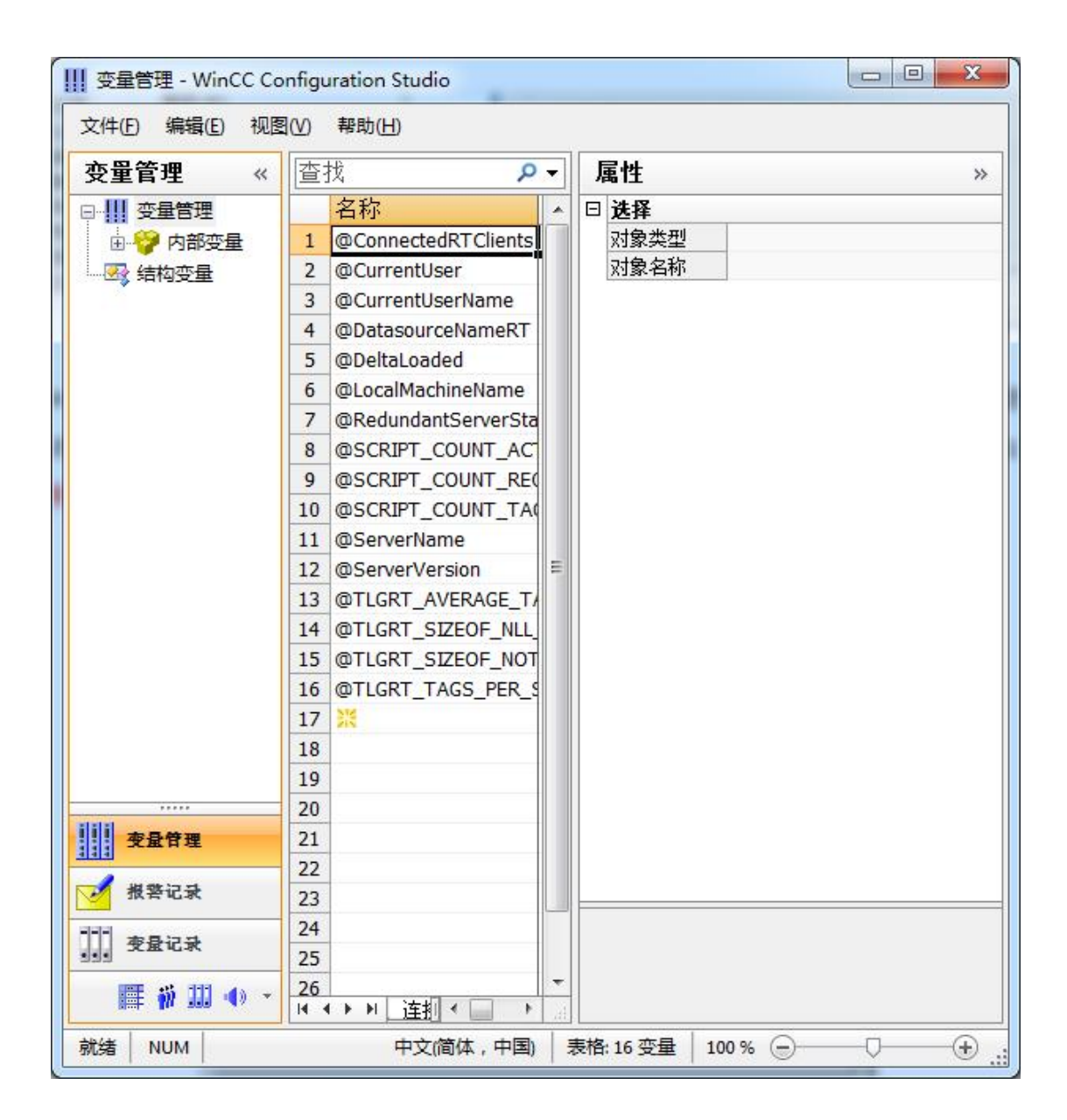

2. 填右键单击变量管理,在弹出的菜单中选择添加驱动,SIMATIC S7 Protocol Suite,如下 图所示

| 文件(E) 编                               | 帚辑(E) 视图 | 묍(⊻) 帮助(∐)   |                                   |   |
|---------------------------------------|----------|--------------|-----------------------------------|---|
| 变量管理                                  | e «      | 查找           | -  -  -  -  属性                    | ; |
| □                                     | 管理       | 名称           | ▲ □ 选择                            |   |
| 🕀 💝 P                                 | 、添加時     | 新的驱动程序 🔸     | SIMATIC S7 Protocol Suite         |   |
|                                       |          |              | SIMATIC S7-1200, S7-1500 Channel  |   |
|                                       |          |              |                                   |   |
|                                       |          |              | SIMATIC SS Senai 3904R            |   |
|                                       | ▶□ 导出    |              | SIMATIC S5 Programmers Port AS511 |   |
|                                       |          | 7 @Redunda   | SIMATIC S5 Profibus FDL           |   |
|                                       |          | 8 @SCRIPT_   | SIMATIC S5 Ethernet Layer 4       |   |
|                                       |          | 9 @SCRIPT_   | SIMATIC TI Serial                 |   |
|                                       |          | 10 @SCRIPT_  |                                   |   |
|                                       |          | 11 @ServerNi | SIMATIC TEthernet Layer 4         |   |
|                                       |          | 12 @Servervi | SIMATIC 505 TCPIP                 |   |
|                                       |          | 14 @TLGRT    | Allen Bradley - Ethernet IP       |   |
|                                       |          | 15 @TLGRT_   | Mitsubishi Ethernet               |   |
|                                       |          | 16 @TLGRT_   | Modbus TCPIP                      |   |
|                                       |          | 17 💥         | onc                               |   |
|                                       |          | 18           | OPC                               |   |
|                                       |          | 19           | Protibus DP                       |   |
| ilili <del>a</del> aa                 | k 100    | 20           | Profibus FMS                      |   |
| TER I                                 | 理        | 21           | Simotion                          |   |
| 🛃 报警证                                 | 录        | 23           | System Info                       |   |
|                                       |          | 24           |                                   |   |
| · · · · · · · · · · · · · · · · · · · | 法        | 25           |                                   |   |
| <b>#</b> #                            | 11 🔹 🔹   | 26           | ▼<br>▼                            |   |

3. 添加好驱动之后,右键单击 SIMATIC S7 Protocol Suite 下的 TCP/IP,在弹出的菜单中选择系统参数

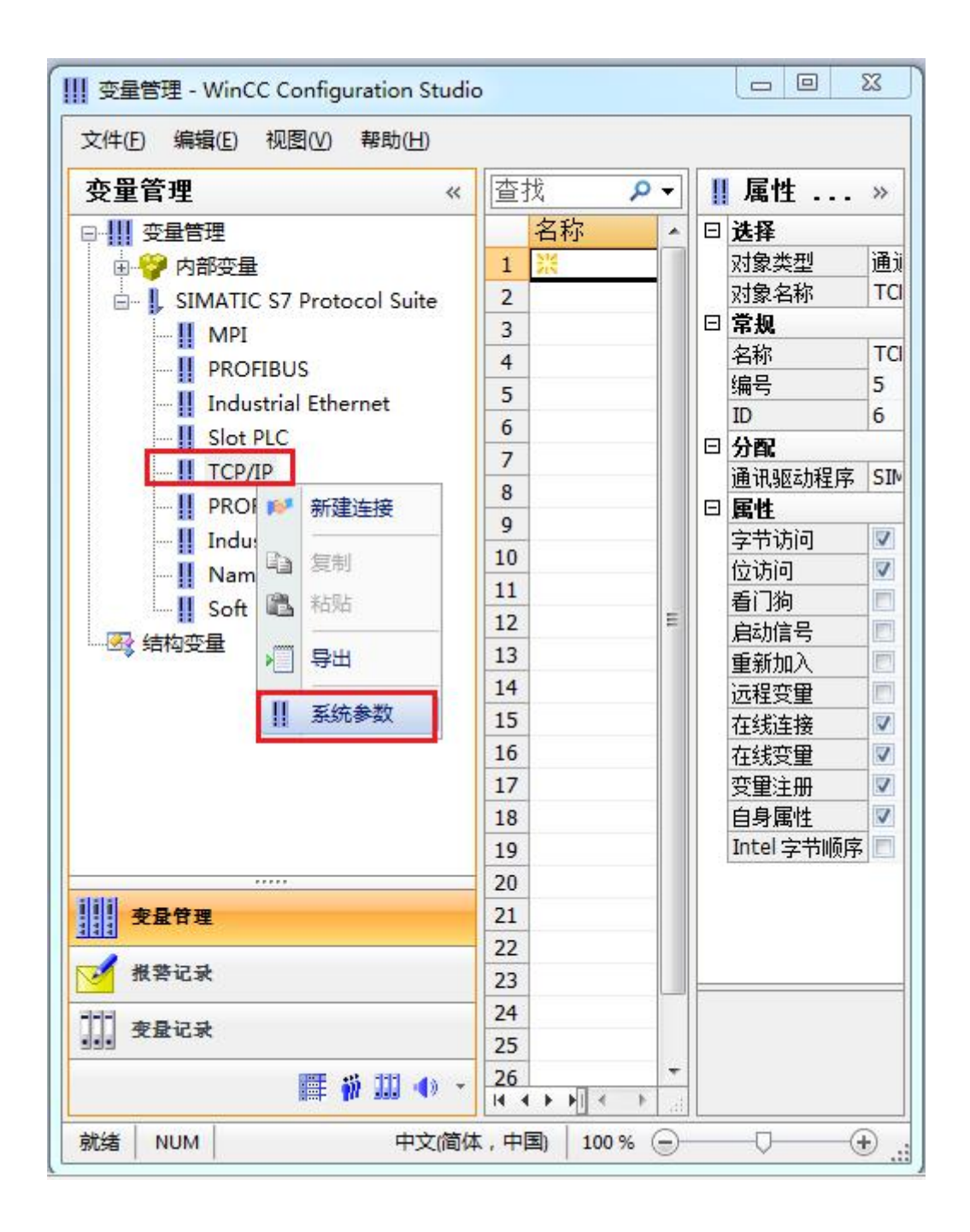

4. 在弹出的对话框中点击单位选项卡

| 周期管理<br>   7 通过 PIC    7 更改驱动的传           | <b>输</b> |
|-------------------------------------------|----------|
| □ 2000 100 100 100 100 100 100 100 100 10 |          |
| CPV 停机监控<br>📝 激活 (2)                      |          |

5. 在逻辑设备名称选框中选择驱动为: 网卡名.TCPIP.1

| 选择逻辑设备名称           |                            |
|--------------------|----------------------------|
| CP 类型/总线配置文        | TCP/IP                     |
| 逻辑设备名称 (2):        | amily Controller TCPIP 1 👻 |
| ☑ 白动设需 (A)<br>作业处理 |                            |
| □写(带优先权)(₩)        |                            |
|                    |                            |
|                    |                            |

如何查看网卡名:点击屏幕右下角的电脑图标,选择打开网络和共享中心

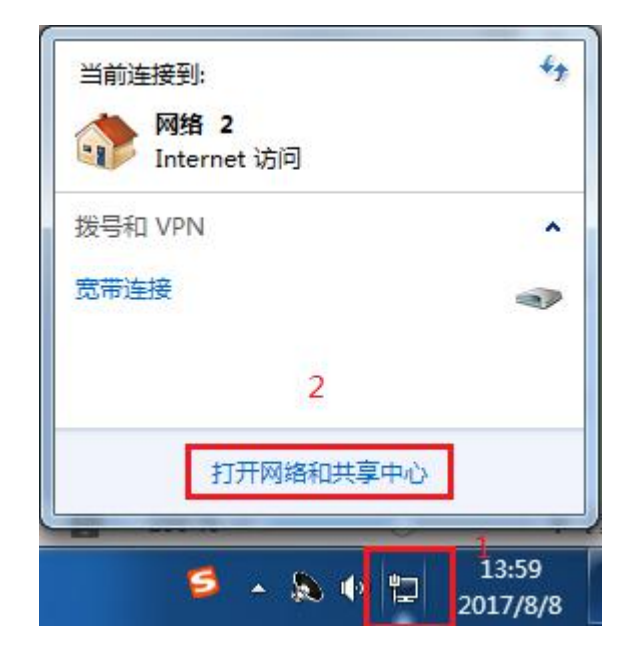

#### 在网络共享中心中点击本地连接

| 查看基  | 本网络信息并设置连接                     |                      |                           |        |
|------|--------------------------------|----------------------|---------------------------|--------|
|      | i 📃 👘                          |                      |                           | 查看完整映射 |
| **   | TJ-20140101SPKI 网<br>(此计算机)    | 网络 2                 | Internet                  |        |
| 查看活动 | 网络                             |                      |                           |        |
|      | <b>网络 2</b><br>家庭网络            | 访问类型:<br>家庭组:<br>连接: | Internet<br>已加入<br>本地连接 2 |        |
| 更改网络 | 设置                             |                      |                           |        |
| Ŷ    | 设置新的连接或网络<br>设置无线、宽带、拨号、临时或 VP | N 连接;或设置路由器或访        | 词点。                       |        |
| *    | 连接到网络<br>连接到或重新连接到无线、有线、拔      | 发导或 VPN 网络连接。        |                           |        |
| *3   | 选择家庭组和共享选项<br>访问位于其他网络计算机上的文件和 | 时印机,或更改共享设置。         |                           |        |
| N    | 疑难解答<br>诊断并修复网络问题,或获得故障排       | 非除信息。                |                           |        |

在弹出的对话框中点击详细信息

| 规                               |                                                                                                    |
|---------------------------------|----------------------------------------------------------------------------------------------------|
| 连接 一                            |                                                                                                    |
| IPv4 连接:                        | Internet                                                                                                    |
| IPv6 连接:                        | 无 Internet 访问权限                                                                                                    |
| 媒体状态:                           | 已启用                                                                                                    |
| 持续时间:                           | 05:36:24                                                                                                    |
| <b>油度</b>                       | 100.0 83.00                                                                                                    |
| ▲300.<br>详细信息                   | (E)                                                                                                    |
| 正 <sup>1</sup> 夏:<br>详细信息<br>舌动 | (8)<br>(8)<br>已发送 — 【算》 — 已接收                                                                                        |
| <u>達成で</u><br>详細信息<br>舌动<br>字节: | BOD. 0 maps<br>BOD. 0 maps<br>BOD. 0 maps<br>BOD. 0 maps<br>CE<br>CE<br>CE<br>CE<br>CE<br>CE<br>CE<br>CE<br>CE<br>CE |

下图中的描述内容就是你的网卡名

| 届时                  | 值                                |
|---------------------|----------------------------------|
|                     | IA                               |
|                     | P LAI DOT OPP P                  |
| 加速                  | Realter file OBL Family Controll |
| 初理地址                | 60-45-CB-89-21-14                |
| 已启用 DHCP            | 8                                |
| IPv4 地址             |                                  |
| IPv4 子网掩码           |                                  |
| IPv4 默认网关           |                                  |
| IPv4 DNS 服务器        |                                  |
| IPv4 WINS 服务器       |                                  |
| 已启用 NetBIOS ove     | 문                                |
| 连接-本地 IPv6 地址       |                                  |
| TPv6 野社网关           |                                  |
| TPv6 DNS 服务哭        |                                  |
| 1110 Date (1007) 68 |                                  |
| x [                 |                                  |

6. 再回到变量管理器中,右键点击 TCP/IP,选择新建连接,在 TCP/IP 选项下会生成一个名为 NewConnection\_1 的新连接选项。

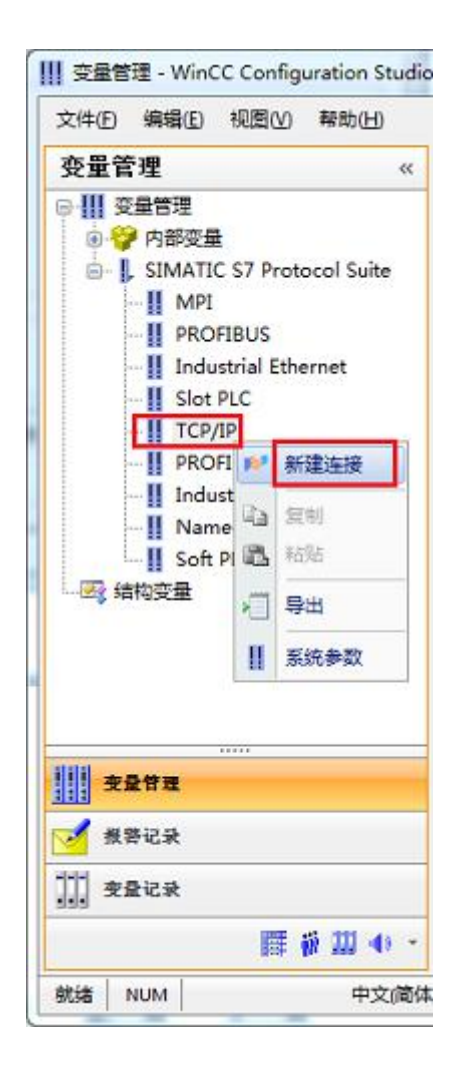

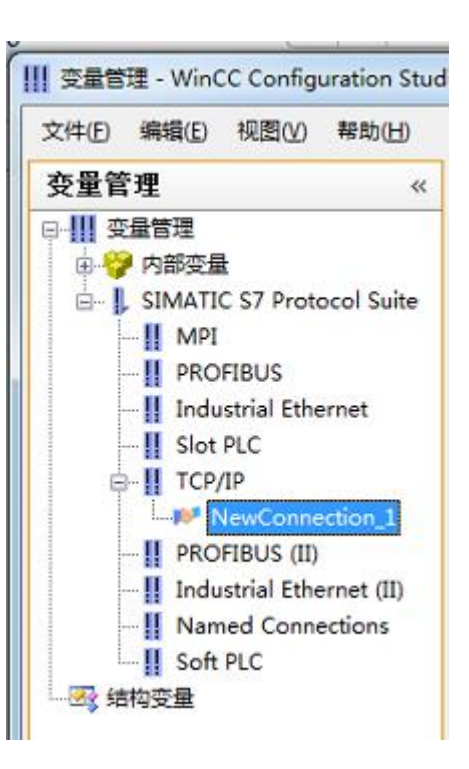

7. 右键单击 NewConnection\_1, 在弹出的菜单中选择

| III 变量管理 - WinCC Configuration                                                                                                    | Stud                 | lio      |     |       |      |     |
|----------------------------------------------------------------------------------------------------|----------------------|----------|-----|-------|------|-----|
| 文件(E) 编辑(E) 视图(V) 帮助()                                                                                                    | H)                   |          |     |       |      |     |
| 变量管理                                                                                                    | ~                    | €査找      |     |       | Q    | -   |
| 文里肖理<br>● ① 空量管理<br>● ② 内部变量<br>● ② 内部变量<br>■ ② 内部交量<br>■ ③ SIMATIC S7 Protocol Su<br>● ① PROFIBUS<br>■ ① Industrial Ethernet<br>■ ③ Slot PLC<br>■ ① TCP/IP<br>■ PROFIBUS (II)<br>■ ① PROFIBUS (II)<br>■ ① PROFIBUS (II)<br>■ ① PROFIBUS (II)<br>■ ① PROFIBUS (II)<br>■ ① PROFIBUS (II)<br>■ ① PROFIBUS (II) | ite<br>新建<br>复制      | ▲        |     |       | 数据类型 |     |
| II Named Connect<br>II Soft PLC<br>                                                                                                    | 粘贴<br>删除<br>重命<br>导出 | i<br>名   |     |       |      | 111 |
| 101                                                                                                    | 连接                   | 参数       | 1   |       |      |     |
|                                                                                                    |                      | 20       |     |       |      |     |
| · · · · · · · · · · · · · · · · · · ·                                                                                                    |                      | 21       |     |       |      |     |
|                                                                                                    |                      | 22       |     |       |      |     |
| 授祭记录                                                                                                    |                      | 23       |     |       |      |     |
| 变量记录                                                                                                    |                      | 24<br>25 |     |       |      |     |
| 📰 🐐 🏭 🖣                                                                                                    | ) -                  | 26       | ▶ 组 | 变里↓   | •    | •   |
| 就绪 NUM                                                                                                    |                      |          | 中文( | 简体,中国 | 1)   |     |

8. 在弹出的对话框中填写迷你型 ETH-MPI(Smart IE)的 IP 地址, 192.168.1.10

| 57 网络地址    |                 | -1 |
|------------|-----------------|----|
| 15 昭亚(石):  | 192. 168. 1. 10 |    |
| 机架号(B):    | 0               |    |
| 插槽号(E):    | 0               |    |
| ■ 发送/接收原始数 | )据块 (W)         |    |
| 连接资源 (C):  | 02              |    |
|            |                 |    |

现在连接已经建立成功,已经可以建立变量和画面了。

#### 注意了:出现数据变化很慢的情况请参看下图!

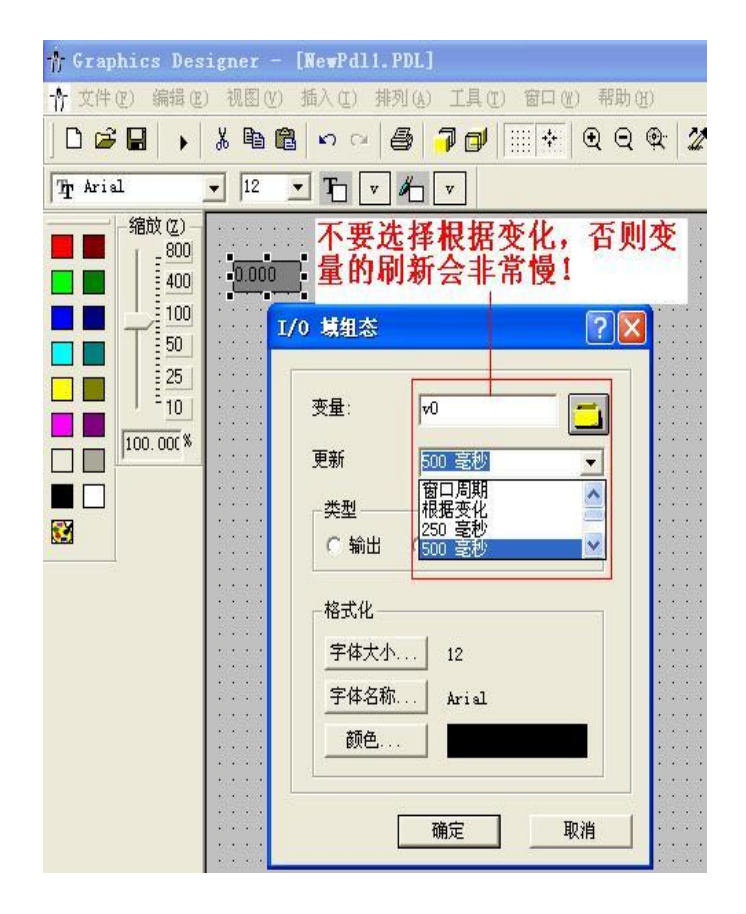

## 6 组态王连接设置

1. 打开组态王开发软件,选择设备→COM1

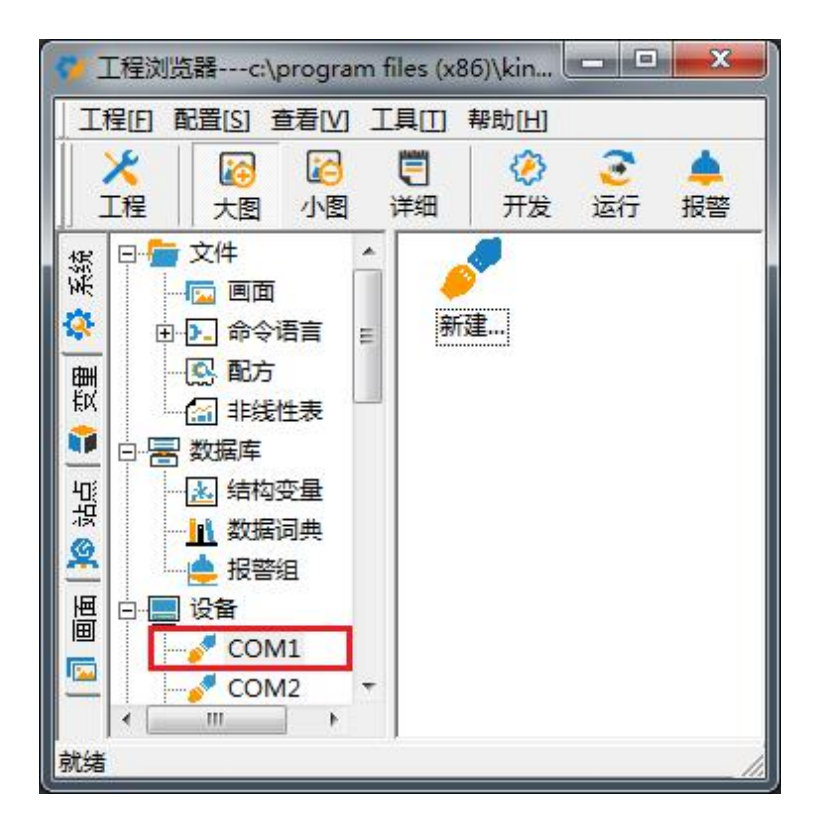

2. 双击"新建",选择 S7-300 (TCP)→TCP

| 2.                                                                                                    | 中, \$7-200至初(JUSB)                    |     |
|----------------------------------------------------------------------------------------------------|---------------------------------------|-----|
| and the second second                                                                                                    | ⊕ ST 200, 91 (000)                    | î . |
|                                                                                                    |                                       |     |
|                                                                                                    | ⊡-S7-300 (TCP)                        |     |
|                                                                                                    | ····································· |     |
|                                                                                                    | 田·ST-500余列(M)<br>田·S7-400(MPI)        |     |
|                                                                                                    |                                       |     |
| and the second second sec | 庄 S7-400 (TCP)                        | =   |
|                                                                                                    | 亩 S7-400系列(DP)                        |     |
|                                                                                                    | 国 地位                                  | -   |
|                                                                                                    |                                       |     |
|                                                                                                    |                                       |     |
|                                                                                                    |                                       |     |
| <sup>直仍否步</sup>                                                                                                    |                                       |     |
| 同秋单1%                                                                                                    | 」通信抽述: TCP                            |     |

3. 选择 com 口号,此处选择默认值 com2

| 你所选择的为串行设备,请选择与<br>设备所连接的串口。<br>▼<br>■ 使用虚拟串口(GPRS设备)<br>▼<br>【VCOM1 ▼<br>使用哪个虚拟串口没有限制,但是每 |
|--------------------------------------------------------------------------------------------|
| 不虚拟串首只能定义同一类型的设     备。                                                                     |

4. 单击"下一步",输入要安装的设备的逻辑名称

|   | 请给要安装的设备指定唯一的逻辑 | 名称 |
|---|-----------------|----|
|   | 新印设备            |    |
| R | ▶ 指定冗余设备        |    |
|   |                 |    |
|   |                 |    |
|   |                 |    |

5. 再单击"下一步",输入设备的 IP 地址及相对于 PLC 的位置

| 在这一步,请为要安装的设备指定地址。<br>使用默认值或技地址帮助按钮取得设备地<br>业帮助信息。<br>192.168.1.10:0<br>地址帮助<br>你所指定的设备地址必<br>须在32个字节以内。 |
|----------------------------------------------------------------------------------------------------|
| <br>< 上一步 @) 下一步 @) > 取消                                                                                 |

6. 再单击"下一步",保持默认值,直接单击"下一步"

| 尝试恢复间隔:       |    |
|---------------|----|
|               | 杪  |
| 取大恢复时间:<br>24 | 小时 |
| ☑ 使用动态优化      |    |

7. 单击"完成",就配置了一个"TCP"设备。

| 你所要安装的设备信息:                             |
|-----------------------------------------|
| 设备信息                                    |
| 新设备为 西门子 生产的 S7-300(TCP)                |
|                                         |
| 设备逻辑名: 新10设备                            |
| 设备地址:192.168.1.10:0                     |
|                                         |
| 通讯方式: TCP                               |
|                                         |
| ▶ □ □ □ □ □ □ □ □ □ □ □ □ □ □ □ □ □ □ □ |
|                                         |

至此,就完成了 PLC 与组态王的连接。

## 7 力控连接设置

1. 打开组态软件,进入开发系统,打开"IO 设备组态"->"PLC"->"SIEMENS"->"S7-300/400 TCP 协议",画面如下:

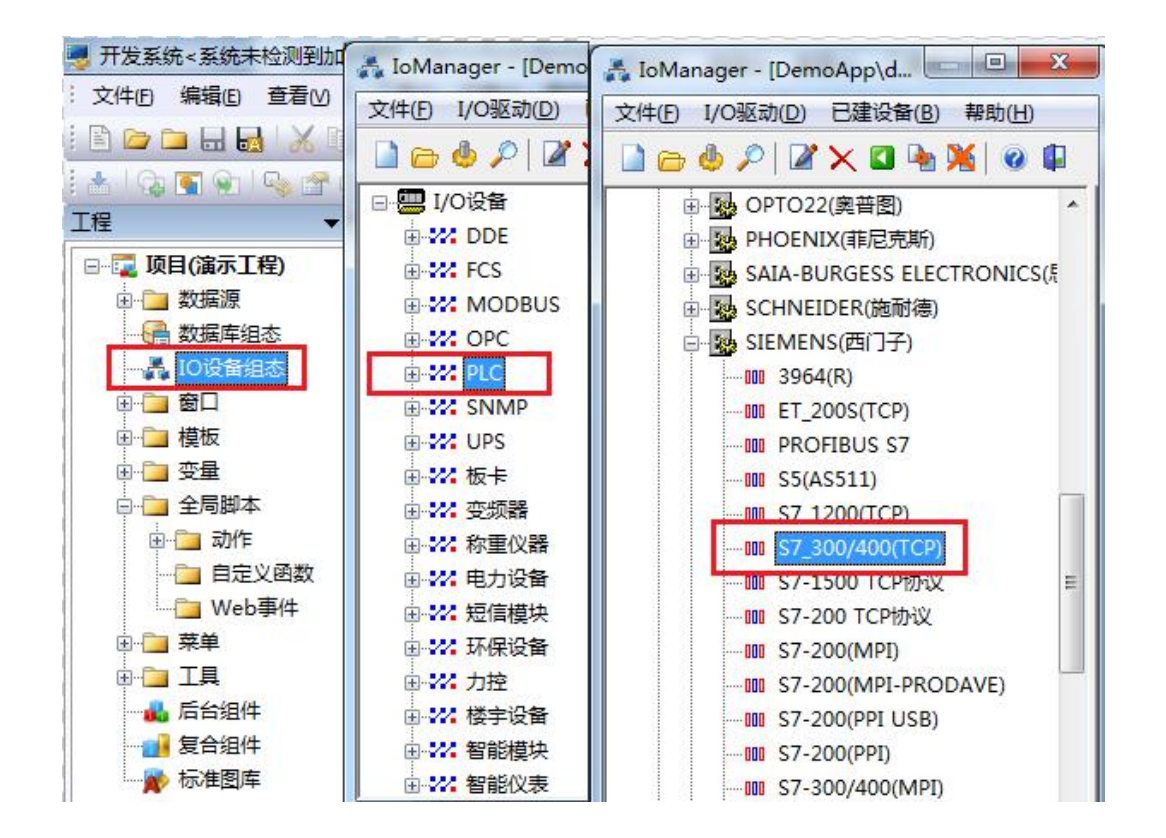

 第一步:基本参数配置,定义设备名称,修改更新周期。(更新周期一定要修改为250毫 秒以上!)

| <br>设备名称: DO1                                 |       |
|-----------------------------------------------|-------|
| 设备描述:                                         |       |
| 更新周期: 250                                     | 毫秒 ▼  |
| 超时时间: 3<br>设备地址:<br>通信方式: TCP/TP网络            | ● 秒 • |
| 盐帕尔马科· 和尔利· 和尔利· 和尔利· 和尔利· 和尔利· 和尔利· 和尔利· 和尔利 | 60 分钟 |
| ☑ 独占通道                                        | 高级    |

3. 第二步:通讯参数。设备 IP 地址: 192.168.1.10,端口号: 102

| 设备IP地址:             | 192.168.1.10            | 端口: 102             |
|---------------------|-------------------------|---------------------|
| □ 启用备用通道<br>备用IP地址: | <b>)</b><br>「」<br>「自动回切 | ]                   |
| □本机网卡冗判<br>本机网卡IP地址 | È                       | ] 端口: 0             |
| 會用阿卡IP地址            | ℃                       | 」。 <sup>第日:[0</sup> |

4. 点击完成,现在你的 PLC 可以与力控软件连接了。

| <br>TSAP (PLC): | 10.00 |  |
|-----------------|-------|--|
| TSAP (PC):      | 10.11 |  |
|                 |       |  |
|                 |       |  |
|                 |       |  |

### 8 与 S7-300 时间同步

在进行介绍之前,我先把我做好的程序样例上传到此处,你可以直接下载

S7-300 程序: <u>点击下载</u>(右键另存为)

触摸屏程序: 点击下载(右键另存为)

a. 在 STEP7 中,在 OB1 中调用 SFC1 来读取系统时间,如下图

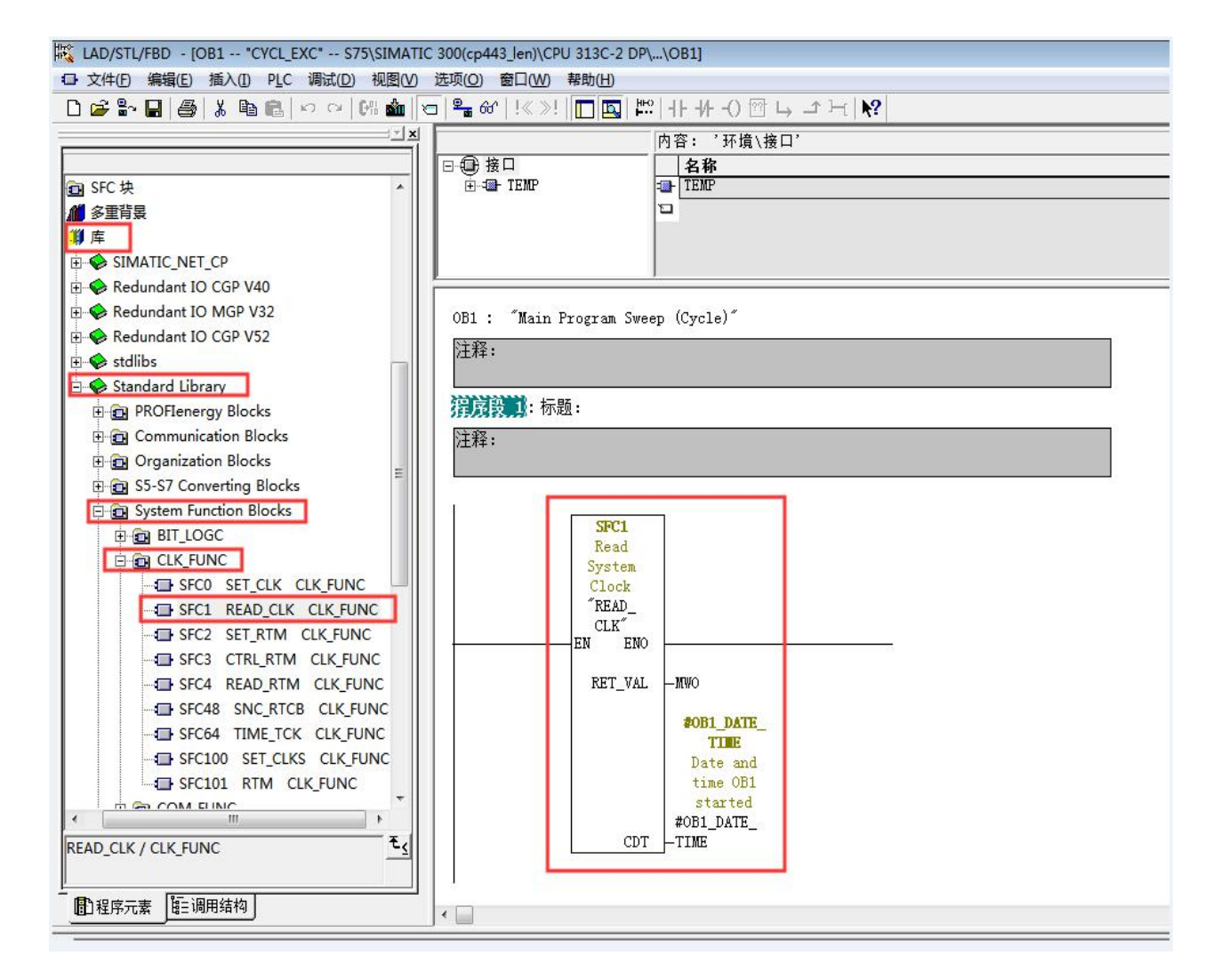

#### b. 插入 SFC1 后会自动生成变量,按照图示填写 SFC 参数

| TIC 300(cp443_len)\CPU 313C-2 DP\\ | OB1]           |               |      |                                                       | ж  |
|------------------------------------|----------------|---------------|------|-------------------------------------------------------|----|
| ) 选项(O) 窗口(W) 帮助(H)                |                |               |      | - 4                                                   | X  |
| ତ 📲 ଖୀ ! « »! 🔲 🖪 🛤 -              | ╟╫╢╖┝          | <b>?</b>      |      |                                                       |    |
| 4                                  |                | œ'            |      |                                                       |    |
| □                                  | 名称             | 数据类型          | 地址   | 注释                                                    | -  |
| ⊡-== TEMP                          | DB1_EV_CLASS   | Byte          | 0.0  | Bits 0-3 = 1 (Coming event), Bits 4-7 = 1 (Event clas | 1  |
| - 1 OB1_EV_CLASS                   | DB1_SCAN_1     | Byte          | 1.0  | 1 (Cold restart scan 1 of OB 1), 3 (Scan 2-n of OB 1) |    |
| -B OB1_SCAN_1                      | OB1_PRIORITY   | Byte          | 2.0  | Priority of OB Execution                              |    |
|                                    | 1 OB1_OB_NUMBR | Byte          | 3.0  | 1 (Organization block 1, OB1)                         |    |
|                                    | OB1_RESERVED_1 | Byte          | 4.0  | Reserved for system                                   | E  |
| B OB1_RESERVED_1                   | DB1_RESERVED_2 | Byte          | 5.0  | Reserved for system                                   |    |
| OB1 PREV CYCLE                     | DB1_PREV_CYCLE | Int           | 6.0  | Cycle time of previous OB1 scan (milliseconds)        |    |
| B OB1_MIN_CYCLE                    | DB1_MIN_CYCLE  | Int           | 8.0  | Minimum cycle time of OB1 (milliseconds)              |    |
| - 1 OB1_MAX_CYCLE                  | DB1 MAX CYCLE  | Int           | 10.0 | Maximum cycle time of OB1 (milliseconds)              |    |
| OB1_DATE_TIME                      | DB1_DATE_TIME  | Date_And_Time | 12.0 | Date and time OB1 started                             |    |
|                                    |                |               |      |                                                       | Ŧ  |
| DEPOSIS AND TOTAL                  |                |               |      |                                                       |    |
| 注释:                                |                |               |      |                                                       |    |
|                                    |                |               |      |                                                       |    |
|                                    |                |               |      |                                                       |    |
| SEC1                               |                |               |      |                                                       |    |
| Read                               |                |               |      |                                                       |    |
| System                             |                |               |      |                                                       |    |
| Clock                              |                |               |      |                                                       |    |
| "READ_                             |                |               |      |                                                       |    |
| CLK"                               |                |               |      |                                                       |    |
| EN ENO                             |                |               |      |                                                       |    |
| RET VAL                            | -MWO           |               |      |                                                       |    |
|                                    |                |               |      |                                                       |    |
|                                    | #OB1_DATE_     |               |      |                                                       |    |
|                                    | TIME           |               |      |                                                       |    |
|                                    | Date and       |               |      |                                                       |    |
|                                    | time OB1       |               |      |                                                       |    |
|                                    | #OB1 DATE      |               |      |                                                       |    |
| CDT -                              | -TIME          |               |      |                                                       |    |
|                                    |                |               |      |                                                       |    |
|                                    |                |               |      |                                                       | 12 |

#### C. 在 0B1 中新建程序段,加入以下程序,将时间数据传送到 DB1 中

|                    | 内容: '环境\接口\TEMP' |               |      |  |  |  |  |
|--------------------|------------------|---------------|------|--|--|--|--|
| □                  | 名称               | 数据类型          | 地址   |  |  |  |  |
| ⊡• <b>⊡</b> TEMP   | DB1_EV_CLASS     | Byte          | 0.0  |  |  |  |  |
| - 🖾 OB1_EV_CLASS   | 🕲 OB1_SCAN_1     | Byte          | 1.0  |  |  |  |  |
| OB1_SCAN_1         | OB1_PRIORITY     | Byte          | 2.0  |  |  |  |  |
| OB1_PRIORITY       | 🔟 OB1_OB_NUMBR   | Byte          | 3.0  |  |  |  |  |
|                    | 🔟 OB1_RESERVED_1 | Byte          | 4.0  |  |  |  |  |
| DDI_RESERVED_I     | OB1_RESERVED_2   | Byte          | 5.0  |  |  |  |  |
| OB1_RESERVED_2     | DB1_PREV_CYCLE   | Int           | 6.0  |  |  |  |  |
| - 13 OB1 MIN CYCLE | 🖬 OB1_MIN_CYCLE  | Int           | 8.0  |  |  |  |  |
| OB1_MAX_CYCLE      | 🕲 OB1_MAX_CYCLE  | Int           | 10.0 |  |  |  |  |
| OB1_DATE_TIME      | 🕲 OB1_DATE_TIME  | Date_And_Time | 12.0 |  |  |  |  |
|                    | 12               |               |      |  |  |  |  |

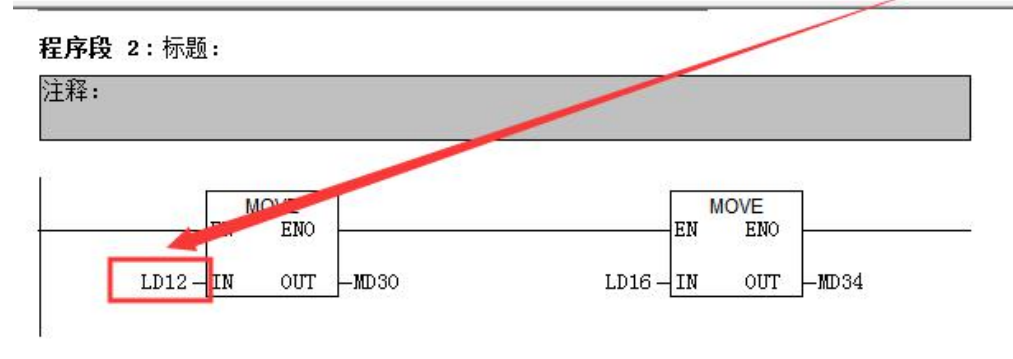

D. 最后,还要激活 plc 的时钟,其步骤如下:在 online 方式下,PLC——Set Time of Day...

| ath:    | Accessi  | ble Nodes\MPI = | 2 (directly) |  |  |
|---------|----------|-----------------|--------------|--|--|
| )nline: | Order No | .: 6ES7 315-    | 2EH13-0AB0   |  |  |
|         | Name:    | CPV 315-2       | PN/DP        |  |  |
|         |          | Date:           | Time of Day: |  |  |
| PG/PC   | ime:     | 08/25/2012      | 06:27:28 PM  |  |  |
| Module  | time:    | 08/25/2012      | 06 27 33 PM  |  |  |
| 🔽 Take  | from PG/ | PC              |              |  |  |
|         |          |                 | More >>      |  |  |
|         |          |                 | 1            |  |  |

E. 在触摸屏中定义读取时间的区域指针地址为 MW30

| WinCC flexible SMART - S7-120<br>项目(P) 编辑(E) 视图(V) 插入(I) | 0.hmismart<br>格式(D 选项( <u>C</u> | )) 窗口(W       | ) 帮助( <u>H</u> )      | 1 K. 1         |               |         |    | 1000       |
|----------------------------------------------------------|---------------------------------|---------------|-----------------------|----------------|---------------|---------|----|------------|
| □3 新建· ► ■ ● • • • • • • • • • • • • • • • • • •         | × X 10 10 .                     | <b>v</b> ∎0   | ***                   | - <b>*</b> • - | <b>m</b> 95 1 |         | •  | •   ♥ /= / |
| 项目 💡🗙                                                    | □起始画面                           | 5 连接          |                       |                |               |         |    |            |
| · 项目<br>· ···································            |                                 | 1<br>5<br>1   | 讯驱动程序<br>MATIC S7 200 | ·              | 在线<br>开       | 注辞<br>▼ |    |            |
| 田····································                    | 参数 区域                           | <b>指针</b><br> |                       | [+b+b          |               |         | 长度 | 御左椅子       |
| 日本 语言设置                                                  | ■ <未定义>                         | 画面号           |                       | PERMIT         |               |         | 5  | 循环连续       |
|                                                          | ■ 连接_1                          | 日期/时间         | PLC                   | MW 30          |               |         | 6  | 循环连续       |
|                                                          | ■ <未定义>                         | 项目标识          | 号                     |                |               |         | 1  | 循环连续       |
| ───────────────────────────────                          | 用于每个连接                          | 12            |                       | 8<br>24        |               |         | -  |            |